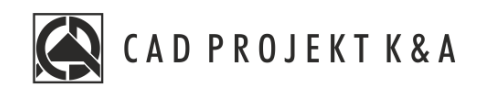

# Instrukcja obsługi **Zestawienie**

CAD Kuchnie 8.0, CAD Decor 4.0, CAD Decor PRO 4.0

www.cadprojekt.com.pl

# Spis treści

| 1. | WSTĘP                               |
|----|-------------------------------------|
| 2. | URUCHOMIENIE                        |
| 3. | WYGLĄD OKNA3                        |
| 4. | ZAKŁADKA KATEGORIE6                 |
| 5. | ZAKŁADKA POMIESZCZENIE              |
| 6. | EDYCJA TABELI                       |
|    | Słownik9                            |
|    | Pozycja aktywna                     |
|    | Zresetuj/Użytkownika11              |
|    | Podgląd11                           |
|    | NAZWA/PRODUCENT                     |
|    | ILOŚĆ/JEDNOSTKA/ZAPAS               |
|    | Edycja cen                          |
|    | Opis/Uwagi                          |
|    | Link                                |
| 7. | DRUKOWANIE ORAZ EKSPORT ZESTAWIENIA |
|    | EKSPORT DO PDF                      |
|    | Eksport do CSV                      |
|    | Eksport to XLSX                     |
|    | DRUKOWANIE14                        |
| 8. | DOKUMENTACJA                        |

# 1. Wstęp

Zestawienie jest jedną z funkcjonalności dostępnych w programach CAD Kuchnie, CAD Decor oraz CAD Decor PRO. Pozwala na sporządzenie i opracowanie listy obiektów użytych do stworzenia danego projektu.

Wskazane jest tworzenie zestawienia po wykonaniu projektu tak, aby zawierało ono wszystkie wykorzystane elementy. Pracę nad tworzeniem zestawienia zaleca się rozpocząć od zakładki **Kategorie**, a następie przejść do kategorii **Pomieszczenia**. Zestawienie można wyeksportować z programu oraz wydrukować.

# 2. Uruchomienie

Moduł Zestawienie można uruchomić z poziomu środowiska 2D, wizualizacji oraz dokumentacji technicznej (Rys. 1), wybierając ikonę oznaczoną jako Zestawienie III:

- w środowisku 2D ikona ta jest dostępna w górnym pasku narzędzi, w sekcji "Wnętrza 1", za ikoną dokumentacji (Rysunek 1),
- w wizualizacji (Rysunek 2) znajduje się w prawej części górnego paska ikon,
- w module dokumentacji technicznej (Rysunek 3) umieszczona jest na końcu górnego rzędu ikon.

Zestawienie, można również uruchomić, wpisując komendę Overview w pasku komend.

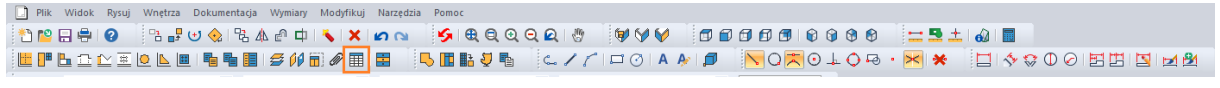

Rysunek 1 Ikona Zestawienie w programie CAD Decor PRO w środowisku 2D, w wizualizacji oraz w dokumentacji

| RO           |                 | KØ0             |                | 6620                 | ∅∎₿ቑ₽₽ |
|--------------|-----------------|-----------------|----------------|----------------------|--------|
|              | Rysunek 2 Ikona | Zestawienie w p | rogramie CAD D | ecor PRO w wizualizo | acji   |
| Dokumentacja |                 | lacio           | ixa -          |                      | . L    |

Rysunek 3 Ikona Zestawienie w programie CAD Decor PRO w dokumentacji

# 3. Wygląd okna

Przy pierwszym uruchomieniu okno Zestawienie (Rysunek 4) otwiera się na zakładce **Kategorie**. Wszystkie listy są rozwinięte.

| Zestawienie                           |     |       |          |           |                                                 |                               |       |       |           |            |            |             |                | _ 0                                                                                                    | 8 |
|---------------------------------------|-----|-------|----------|-----------|-------------------------------------------------|-------------------------------|-------|-------|-----------|------------|------------|-------------|----------------|----------------------------------------------------------------------------------------------------|---|
| <b>3</b> 0002                         | 昭 留 | ) III | 8        | (†)       | 🔅 🛛                                             |                               |       |       |           |            |            |             |                |                                                                                                    |   |
| Kategorie Pomieszc                    |     |       |          |           |                                                 |                               |       |       |           |            |            |             |                |                                                                                                    |   |
| Q                                     | Lp. |       | <i>C</i> | Podgląd   | Nazwa                                           | Producent                     | Ilość | Zapas | Jednostka | Cena netto | Stawka VAT | Cena brutto | Wartość brutto |                                                                                                    |   |
| Wszystkie                             | ~   | 8     | E        | Blaty     |                                                 |                               |       |       |           |            |            |             | 0,00 zł        |                                                                                                    |   |
| Blaty                                 | 1   | 8     |          |           | Płyta robocza 18 mm/28 mm/38<br>mm /50 mm/60 mm | By Arroway Textures           | 0,898 | 0     | m.b.      | 0,00 zł    | 0%         | 0,00 zł     | 0,00 zł        | Nietypowy; Szerokość: 600 mm; Grubość: 38 mm; Kolor:<br>projekcie [mm]: 898                                              | U |
| Drzwi                                 | 2   | 8     |          |           | Płyta robocza 18 mm/28 mm/38<br>mm /50 mm/60 mm | By Arroway Textures           | 2,288 | 0     | m.b.      | 0,00 zł    | 0%         | 0,00 zł     | 0,00 zł        | Nietypowy; Szerokość: 1020 mm; Grubość: 38 mm; Kolor<br>projekcie [mm]: 2288                                             | 1 |
| Elementy wyposażenia wnętrz<br>Kolory | 3   | 8     |          |           | Phyta robocza 18 mm/28 mm/38<br>mm /50 mm/60 mm | By Arroway Textures           | 2,81  | 0     | m.b.      | 0,00 zł    | 0%         | 0,00 zł     | 0,00 zł        | Nietypowy; Szerokość: 720 mm; Grubość: 38 mm; Kolor:<br>projekcie [mm]: 2810                                             |   |
| Listwy                                | ~   | 8     |          | Drzwi     |                                                 |                               |       |       |           |            |            |             | 0,00 zł        |                                                                                                    |   |
| Materiały                             | 1   | 8     |          |           | Przylgowe 106                                   | Uniwersalna                   | 1     | 0     | szt.      | 0,00 zł    | 0%         | 0,00 zł     | 0,00 zł        | Nazwa skrzydła: Przylgowe 106; Wymiary skrzydła [mm]:<br>800x2020x152; Ościeżnica: lakier 1 matowy; Nazwa klam           | k |
| Okna                                  | 2   | 8     |          |           | Zewnętrzne pojedyncze 29                        | Uniwersalna                   | 1     | 0     | szt.      | 0,00 zł    | 0%         | 0,00 zł     | 0,00 zł        | Nazwa skrzydła: Zewnętrzne pojedyncze 29; Wymiary skr<br>przylgowa / opaska prosta 60 mm; Wymiary ościeżnicy [n<br>jasny | n |
| Pozostałe<br>Płytki                   | 3   | 8     |          |           | Przylgowe 106                                   | Uniwersalna                   | 1     | 0     | szt.      | 0,00 zł    | 0%         | 0,00 zł     | 0,00 zł        | Nazwa skrzydła: Przylgowe 106; Wymiary skrzydła [mm]:<br>800x2020x152; Ościeżnica: lakier 1 matowy; Nazwa klam           | k |
| Sorzet AGD                            | ~   | 8     |          | Element   | y wyposażenia wnętrz                            |                               |       |       |           |            |            |             | 0,00 zł        |                                                                                                    |   |
| Szafki                                | 1   | 8     |          | $\oslash$ | FIF-130-050                                     | Zehnder                       | 1     | 0     | szt.      | 0,00 zł    | 23%        | 0,00 zł     | 0,00 zł        |                                                                                                    | 1 |
|                                       | 2   | 8     |          |           | DRABINA3                                        | Wyposażenie wnętrz -<br>tom 3 | 1     | 0     | szt.      | 0,00 zł    | 0%         | 0,00 zł     | 0,00 zł        |                                                                                                    | I |
|                                       | 3   | 8     |          |           | KOMINEK JOTUL - S 71                            | Wyposażenie wnętrz -<br>tom 3 | 1     | 0     | szt.      | 0,00 zł    | 0%         | 0,00 zł     | 0,00 zł        |                                                                                                    | I |
|                                       | 4   | 8     |          |           | ZESTAW OGRODOWY PUF,<br>SIEDZISKO PCN110        | Wyposażenie wnętrz -<br>tom 3 | 1     | 0     | szt.      | 0,00 zł    | 0%         | 0,00 zł     | 0,00 zł        |                                                                                                    | I |
|                                       | 5   | 8     |          |           | ZESTAW OGRODOWY PUF,<br>SIEDZISKO PCN60         | Wyposażenie wnętrz -<br>tom 3 | 3     | 0     | szt.      | 0,00 zł    | 0%         | 0,00 zł     | 0,00 zł        |                                                                                                    |   |
|                                       | 6   | 8     |          | *         | Doniczka Rosendahl Grand Cru 13<br>cm           | Wyposazenie_wnetrz_to<br>m_2  | 1     | 0     | szt.      | 0,00 zł    | 0%         | 0,00 zł     | 0,00 zł        |                                                                                                    |   |
|                                       |     |       |          |           |                                                 | · · · ·                       |       |       | 1         | 1          |            | Razem       | 22,55 zł       |                                                                                                    | Y |
|                                       |     |       |          |           |                                                 |                               |       |       |           |            | -          |             |                |                                                                                                    |   |

Rysunek 4 Widok okna Zestawienie, z widoczną zakładką Kategorie

W górnej części okna znajdują się podstawowe ikony ułatwiające pracę w Zestawieniu, które zostały opisane w tabeli poniżej.

| Ikona                   | Opis                                                                            |  |  |  |  |  |  |  |
|-------------------------|---------------------------------------------------------------------------------|--|--|--|--|--|--|--|
|                         | Zapisuje zmiany dokonane w zestawieniu.                                         |  |  |  |  |  |  |  |
|                         | Zestawienie może zostać zapisane po dokonaniu zmian, w tym zmian dokonanych     |  |  |  |  |  |  |  |
| Zapisz (Ctrl+S)         | w projekcie, do którego tworzone jest zestawienie.                              |  |  |  |  |  |  |  |
|                         | Dostępne również pod skrótem klawiszowym [Ctrl+S].                              |  |  |  |  |  |  |  |
|                         | Cofa lub ponawia ostatnie wykonane operacje.                                    |  |  |  |  |  |  |  |
|                         | Akcje można wykonywać nieograniczoną ilość razy, aż do zamknięcia okna.         |  |  |  |  |  |  |  |
| Cofníj/Ponów            | Dostępne pod skrótem klawiszowym odpowiednio: Cofnij [Ctrl+Z] oraz Ponów        |  |  |  |  |  |  |  |
|                         | [Ctrl+Y].                                                                       |  |  |  |  |  |  |  |
|                         | Kopiuje aktywnie zaznaczony wiersz.                                             |  |  |  |  |  |  |  |
|                         | Opcję można wybrać z rozwijanego menu podręcznego.                              |  |  |  |  |  |  |  |
| Kopiuj wiersz           | Można kopiować wyłącznie jeden wiersz.                                          |  |  |  |  |  |  |  |
|                         | Aktywny również pod skrótem [Ctrl+C].                                           |  |  |  |  |  |  |  |
|                         | Dostępna wyłącznie w zakładce Kategorie.                                        |  |  |  |  |  |  |  |
|                         | Wkleja skopiowany wiersz poniżej aktywnie zaznaczonego wiersza.                 |  |  |  |  |  |  |  |
|                         | Jeżeli żaden wiersz nie jest aktywnie zaznaczony, zostanie wklejony w kategorii |  |  |  |  |  |  |  |
| Wiej wiersz             | Pozostałe.                                                                      |  |  |  |  |  |  |  |
|                         | Opcję można wybrać z rozwijanego menu podręcznego.                              |  |  |  |  |  |  |  |
|                         | Aktywny również pod skrótem [Ctrl+V].                                           |  |  |  |  |  |  |  |
|                         | Dostępna wyłącznie w zakładce Kategorie.                                        |  |  |  |  |  |  |  |
| 32                      | Umożliwia szybkie odnalezienie danej frazy oraz zmianę jej na inną w razie      |  |  |  |  |  |  |  |
| Znajdá i zamioń         | potrzeby. Przydatne, gdy użytkownik chce zmienić frazę, która pojawia się       |  |  |  |  |  |  |  |
| Zhajuz i zamien         | wielokrotnie.                                                                   |  |  |  |  |  |  |  |
|                         | Wyszukuje zarówno wyrazy, jak i liczby. Nie przeszukuje pól liczbowych          |  |  |  |  |  |  |  |
|                         | (dotyczących cen i ilości).                                                     |  |  |  |  |  |  |  |
|                         | Przeszukuje wyłącznie aktywne wiersze i kolumny.                                |  |  |  |  |  |  |  |
|                         | Można wybrać opcję, aby wyszukiwane były tylko całe wyrazy lub aby program      |  |  |  |  |  |  |  |
|                         | uwzględniał wielkość liter.                                                     |  |  |  |  |  |  |  |
|                         | Znajdź i zamień 😵                                                               |  |  |  |  |  |  |  |
|                         | Szukany tekst                                                                   |  |  |  |  |  |  |  |
|                         | Uwzględnij wielkość liter                                                       |  |  |  |  |  |  |  |
|                         | Znajdž tylko całe wyrazy                                                        |  |  |  |  |  |  |  |
|                         | Znajoz pierwszy Znajoz następny<br>Zamień Zamień wszystkie                      |  |  |  |  |  |  |  |
|                         | Rysunek 5 Okno opcji Znajdź i zamień                                            |  |  |  |  |  |  |  |
|                         | Dodaje nowa kategorie lub pomieszczenie w lewym panelu.                         |  |  |  |  |  |  |  |
| ΟŎ                      | Nowa kategoria/pomieszczenie pojawia się na dole listy w lewym panelu oraz na   |  |  |  |  |  |  |  |
| Dodaj                   | końcu tabeli w środkowej części okna.                                           |  |  |  |  |  |  |  |
| kategorie/pomieszczenie | Będzie widoczna w głównym widoku tabeli w momencie, kiedy będą znaidowały       |  |  |  |  |  |  |  |
|                         | się w niej dane. Puste kategorie nie są wyświetlane.                            |  |  |  |  |  |  |  |
|                         | Wyświetla się różnie, w zależności od zakładki.                                 |  |  |  |  |  |  |  |

| <b>A</b>     | Dodaje nowy wiersz.                                                                                                    |  |  |  |  |  |
|--------------|----------------------------------------------------------------------------------------------------|--|--|--|--|--|
|              | Wiersz pojawia się poniżej aktywnie zaznaczonego wiersza. Jeżeli żaden wiersz nie                                                |  |  |  |  |  |
| Dodaj wiersz | jest wybrany, nowy jest dodawany w kategorii Pozostałe na końcu zestawienia.                                                     |  |  |  |  |  |
|              | Opcję można wybrać z rozwijanego menu podręcznego.                                                                               |  |  |  |  |  |
|              | Dostępna wyłącznie w zakładce <b>Kategorie</b> .                                                                                 |  |  |  |  |  |
|              | Usuwa znaczony wiersz.                                                                                                    |  |  |  |  |  |
|              | Można usuwać tylko wiersze stworzone przez użytkownika.                                                                          |  |  |  |  |  |
| Usuń wiersz  | Można usunąć wiele wierszy na raz. W tym celu należy zaznaczyć je kliknięciem                                                    |  |  |  |  |  |
|              | lewego przycisku myszy, mając jednocześnie wybrany klawisz Ctrl, a następnie                                                     |  |  |  |  |  |
|              | wybrać ikonę 鬪 lub wybrać opcję <i>Usuń</i> z rozwijanego menu podręcznego.                                                      |  |  |  |  |  |
|              | Wiersz usunięty w zakładce Kategorie jest usuwany w zakładce Pomieszczenia.                                                      |  |  |  |  |  |
|              | W zakładce Pomieszczenia, po wybraniu tej opcji, przenosi wiersz z powrotem do                                                   |  |  |  |  |  |
|              | kategorii Nieprzypisane.                                                                                                    |  |  |  |  |  |
|              | Istnieje możliwość wydruku zestawienia.                                                                                          |  |  |  |  |  |
| Drukui       | Więcej informacji dotyczących wydruku znajduje się w dalszej części tej instrukcji.                                              |  |  |  |  |  |
| Drukuj       | Dragram umatiliuia alganert zastawiania da farmatu DDE CSV (Natataik) araz VLSV                                                  |  |  |  |  |  |
|              |                                                                                                    |  |  |  |  |  |
| Eksportuj    | (EXCEI).<br>Wiacaj informaciji datvezacivch okonortu znajduje sie w dalezaj ezoćci toj instrukcij                                |  |  |  |  |  |
| A.L.A.       |                                                                                                    |  |  |  |  |  |
| ţĊ;          | W tym migiccy można ustalić które kategorie boda wyćwietlane, oznaczając                                                         |  |  |  |  |  |
| Ustawienia   | wybrane kategorie w tabeli – Aktywne kategorie" Kategorie na liście aktywnych                                                    |  |  |  |  |  |
|              |                                                                                                    |  |  |  |  |  |
|              | dostopno w posiodonym programio                                                                                                  |  |  |  |  |  |
|              | uostępne w posładanym programie.                                                                                                 |  |  |  |  |  |
|              | Zawiera ustawienia widoczności, dotyczące ukrytych mieaktywnych pol.                                                             |  |  |  |  |  |
|              | z doctopných lub wprowadzić własny wybiorając opcie lpny                                                                         |  |  |  |  |  |
|              | z dostępnych lub wprowadzie wiasny wybierająć opcje inny.                                                                        |  |  |  |  |  |
|              | ozytkownik ma możniwość ustawiema domysniej stawki vAT oraz wybrania jej                                                         |  |  |  |  |  |
|              | Ustawienia                                                                                                    |  |  |  |  |  |
|              | Aktywne kategorie Ustawienia waluty   Elementy wyposażenia wnętrz Image: Symbol waluty Image: Symbol waluty Image: Symbol waluty |  |  |  |  |  |
|              | Drzwi DD<br>Szafy wnękowe DB<br>Kolory DR                                                                                        |  |  |  |  |  |
|              | Sprzęt AGD PO Pokaż ukryte kolumny X   Blaty Pokaż nieaktywne pozycje X                                                          |  |  |  |  |  |
|              | Farby Stawka VAT   Fugi i kleje K   Używaj domyślnej stawki VAT C                                                                |  |  |  |  |  |
|              | Dokna 20<br>Pozostale 20                                                                                                    |  |  |  |  |  |
|              | Phytki 🛛 🕅<br>Szafki 🕲                                                                                                    |  |  |  |  |  |
|              | Zastosuj Przywróć Anuluj                                                                                                    |  |  |  |  |  |
|              | Rysunek 6 Okno Ustawienia w Zestawieniu w programie CAD Decor PRO                                                                |  |  |  |  |  |
|              | Zmiany dokonane w wierszach mogą zostać zapisane do słownika.                                                                    |  |  |  |  |  |
|              | Słownik jest dostępny w każdym zestawieniu.                                                                                      |  |  |  |  |  |
| Stownik      | Pozycje dodane do słownika są dostępne w kolejnym zestawieniu.                                                                   |  |  |  |  |  |
|              | Więcej informacji na temat funkcji słownika znajduje się w dalszej części <u>tej</u>                                             |  |  |  |  |  |
|              | <u>instrukcji.</u>                                                                                                    |  |  |  |  |  |

Program posiada dwie zakładki: **Kategorie** oraz **Pomieszczenia**, między którymi można się swobodnie przełączać. Zostały one opisane szczegółowo w kolejnych punktach instrukcji.

Zakładki są ze sobą powiązane. Zmiana w jednej może powodować zmianę w drugiej. Z tego powodu zaleca się najpierw edycję zakładki Kategorie, a następie zakładki Pomieszczenia.

Z lewej strony okna znajduje się panel zawierający listę kategorii. W zakładce **Kategorie** znajdują się kategorie systemowe. W zakładce **Pomieszczenia** systemowo jest tylko jedno pomieszczenie - Nieprzypisane. Użytkownik może dodawać własne kategorie i pomieszczenia. Proces ten został opisany dalej w instrukcji. Kategorie oraz pomieszczenia w lewym panelu mogą być sortowane. W tym wypadku należy kliknąć prawym przyciskiem myszy na to pole i wybrać opcję Sortuj Sortuj. W ten sama sposób można wyłączyć tą opcje. Sortowanie jest alfabetycznie.

Nad listą kategorii/pomieszczeń znajduje się opcja filtrowania pozycji. Jest ona oznaczona symbolem lupy Q. Umożliwia odnalezienie konkretnej pozycji bez konieczności przeglądania całego zestawienia. Przeszukuje wszystkie pola, również te liczbowe. Wielkość liter nie ma znaczenia w filtrowaniu. Lista w głównej części okna jest automatycznie filtrowana, kiedy użytkownik wprowadza dane w polu filtrowania.

Główna część okna zawiera tabele z listą obiektów, znajdujących się w programie. Tabela jest podzielona na kolumny oraz kategorie. Po wybraniu pozycji na liście z lewej strony pojawia się powiększony obraz podglądu danego elementu. Na dole tabeli znajduje się całkowity koszt pozycji zawartych w Zestawieniu (Razem). Jest to suma kolumny Wartość brutto.

W prawym górnym rogu znajdują się ikona X zamykająca program. Przed zamknięciem program zapyta, czy zachować wprowadzone zmiany, jeżeli użytkownik nie zapisał ich wcześniej.

### 4. Zakładka Kategorie

Zakładka Kategorie jest domyślnie otwarta po uruchomieniu okna Zestawienie (Rysunek 7).

Panel z lewej strony zawiera listę domyślnych kategorii, do których są przypisane obiekty. Kategorie to: Wszystkie, Elementy wyposażenia wnętrz, Szafki, Listwy, Blaty, Sprzęt AGD, Płytki, Farby, Fugi i kleje, Materiały, Kolory, Szafy Wnękowe, Drzwi, Okna, Pozostałe. Po wybraniu jednej kategorii pokazuje wyłącznie listę obiektów, przypisanych do niej. Użytkownik może dodać własne kategorie.

W zakładce Kategorie nie wyświetlają się puste kategorie. Oznacza to, że w projekcie, w którym nie użyto płytek ceramicznych, kategoria Płytki nie będzie wyświetlona na liście.

|                                       | 88 📾 |   | a 🗈       | <b>*</b> •                                      | _                   |       | -     |           | _          | _          | _           |                |                                                                                                    | 8            |
|---------------------------------------|------|---|-----------|-------------------------------------------------|---------------------|-------|-------|-----------|------------|------------|-------------|----------------|----------------------------------------------------------------------------------------------------|--------------|
| Kategorie Pomieszcz                   |      |   |           |                                                 |                     |       |       |           |            |            |             |                |                                                                                                    |              |
| Q                                     | Lp.  | Ð | 9 Podgląd | Nazwa                                           | Producent           | Ilość | Zapas | Jednostka | Cena netto | Stawka VAT | Cena brutto | Wartość brutto |                                                                                                    | -            |
| Wszystkie                             | ~    | 8 | Blaty     |                                                 |                     |       |       |           |            |            |             | 0,00 zł        |                                                                                                    |              |
| Blaty                                 | 1    | 6 |           | Plyta robocza 18 mm/28 mm/38 mm /50 mm/60 mm    | By Arroway Textures | 0,898 | 0     | m.b.      | 0,00 zł    | 23%        | 0,00 zł     | 0,00 zł        | Nietypowy; Szerokość: 600 mm; Grubość: 38 mm; Kolor: waod                                                                                                    | -1           |
| Drzwi                                 | 2    | 8 |           | Płyta robocza 18 mm/28 mm/38<br>mm /50 mm/60 mm | By Arroway Textures | 2,288 | 0     | m.b.      | 0,00 zł    | 23%        | 0,00 zł     | 0,00 2         | Nietypowy; Szerokość: 1020 mm; Grubość: 38 mm; Kolor: woo<br>projekcie [mm]: 2208                                                                                                    | 5            |
| Elementy wyposażenia wnętrz<br>Kolory | 3    | 8 |           | Plyta robocza 18 mm/28 mm/38<br>mm /50 mm/60 mm | By Arroway Textures | 2,81  | 0     | m.b.      | 0,00 zł    | 23%        | 0,00 zł     | 0,00 zł        | Nietypowy; Szerokość: 720 mm; Grubość: 38 mm; Kolor: wood<br>projekcie [mm]: 2810                                                                                                    | -1           |
| Listwy                                | ^    | 8 | Drzwi     |                                                 |                     |       |       |           |            |            |             | 0,00 zł        |                                                                                                    |              |
| Materialy                             | ^    | 8 | Element   | y wyposażenia wnętrz                            |                     |       |       |           |            |            |             | 257,07 zł      |                                                                                                    |              |
| Okna                                  | ^    | 8 | Kolory    |                                                 |                     |       |       |           |            |            |             | 0,00 zł        |                                                                                                    | ľ            |
| Pozostałe                             | ~    | 8 | Listwy    |                                                 |                     |       |       |           |            |            |             | 0,00 zł        |                                                                                                    |              |
| Phytici                               | 1    | 6 |           | Cakół - Cakół-100 mm                            |                     | 23    | 0     | m.b.      | 0,00 zł    | 23%        | 0,00 zł     | 0,00 zł        | Kolor: lakier 1 matowy: Długości odcinków w projekcie [mm]: 3<br>[mm]: 6 x 1000, 4 x 2000, 3 x 3000                                                                                     | PE           |
| Sprzęt AGD                            | ^    | 8 | Material  | v                                               |                     |       |       |           |            |            |             | 0,00 zł        |                                                                                                    |              |
| Szafki                                | ~    | 8 | Okna      |                                                 |                     |       |       |           |            |            |             | 0,00 zł        |                                                                                                    |              |
|                                       | 1    | 6 |           | Standardowe jednoskrzydłowe 2                   |                     | 1     | ٥     | szt.      | 0,00 zł    | 23%        | 0,00 zł     | 0,00 zł        | Nazwa okna: Standardowe jednoskrzydłowe 2; Wymiary okna [<br>szklo_okienne_main; Nazwa zawiasu: Zawias 1; Zawiasy: Chro<br>62;                                                          | 2            |
|                                       | 2    | 6 |           | Standardowe jednoskrzydłowe 1                   |                     | 1     | 0     | szt.      | 0,00 zł    | 23%        | 0,00 zł     | 0,00 zł        | Nazwa okna: Standardowe jednoskrzydłowe 1; Wymiary okna [<br>szklo_okienne_main; Nazwa zawiasu: Zawias 1; Zawiasy: Chro<br>62; Nazwa parapetu: Prosty 1 w ścianie; Wymiary parapetu (mr | n<br>n<br>n] |
|                                       | 3    | 8 | m         | Tarasowe wieloskrzydłowe 1                      |                     | 1     | ٥     | szt.      | 0,00 zł    | 23%        | 0,00 28     | 0,00 28        | Nazwa okna: Tarasowe wieloskrzydłowe 1; Wymiary okna [mm]<br>Nazwa zawiasu: Zawias 1; Zawiasy: Chrom jasny; Nazwa klami                                                                 |              |
|                                       | 4    | 8 |           | Tarasowe dwuskrzydłowe 1                        |                     | 1     | 0     | szt.      | 0,00 zł    | 23%        | 0,00 zł     | 0,00 zł        | Nazwa okna: Tarasowe dwuskrzydłowe 1; Wymiary okna [mm]:<br>Nazwa zawiasu: Zawias 1; Zawiasy: Chrom jasny; Nazwa klami                                                                  | 2            |
|                                       | ^    | 8 | Płytki    |                                                 |                     |       |       |           |            |            |             | 22,55 zł       |                                                                                                    |              |
|                                       | ^    | A | Corret #  | icn                                             |                     |       |       |           |            |            | Razem       | 15575.90 2     |                                                                                                    | ٩,           |
|                                       |      |   |           |                                                 |                     |       |       |           |            | _          |             |                |                                                                                                    |              |

Rysunek 7 Widok zakładki Kategorie, część kategorii została zwinięta

W tabeli znajdują się następujące kolumny: Lp., Słownik, Pozycja aktywna, Pozycja użytkownika/Resetuj, Podgląd, Nazwa, Producent, Ilość w projekcie, Zapas, Jednostka, Cena netto, Stawka VAT, Cena brutto, Wartość brutto, Opis, Uwagi, Link, Pomieszczenie.

W tej zakładce nie ma możliwości przenoszenia elementów między kategoriami.

Zmiany wprowadzane w tej zakładce są również uwzględniane w zakładce Pomieszczenia. Usunięcie wierszy w zakładce **Kategorie** usunie je w obu zakładkach.

### 5. Zakładka Pomieszczenie

Druga zakładka w Zestawieniu (Rysunek 8). Użytkownik musi samodzielnie dodać w niej pożądane pomieszczenia (np. Kuchnia, Salon, Spiżarnia).

W tabeli znajdują się kolumny: Lp., Słownik, Pozycja aktywna, Pozycja użytkownika/Resetuj, Pogląd, Nazwa, Producent, Ilość, Jednostka, Cena netto, Stawka VAT, Cena brutto, Wartość brutto, Opis, Uwagi, Link, Kategoria.

Zmiany dokonane w zakładce Pomieszczenia są aktualizowane w zakładce Kategorie.

| Zestawienie                                  |         |      |   |   |        |                                                       |                                          |       |                |            |            |             |                |                                                                                                    | _     |                                                                                                    |
|----------------------------------------------|---------|------|---|---|--------|-------------------------------------------------------|------------------------------------------|-------|----------------|------------|------------|-------------|----------------|----------------------------------------------------------------------------------------------------|-------|----------------------------------------------------------------------------------------------------|
| <b>M                                    </b> | e       | 99   |   | _ | 90     | \$ U                                                  |                                          |       |                |            |            |             |                |                                                                                                    |       |                                                                                                    |
| Kategorie Pr                                 | mieszcz | enia |   |   |        |                                                       |                                          |       |                |            |            |             |                |                                                                                                    |       |                                                                                                    |
| Q                                            |         | Lp.  |   | £ | Podgia | d Nazwa                                               | Producent                                | Ilość | Jednostka      | Cena netto | Stawka VAT | Cena brutto | Wartość brutto | Opis                                                                                                    | Uwagi | Link 🔺                                                                                                    |
| Wszystkie                                    |         | ~    | 8 |   | Jadal  | nia                                                   |                                          |       |                |            |            |             | 0,00 21        |                                                                                                    |       |                                                                                                    |
| Jodalnia                                     | ú       | 1    | 8 | 0 | 1 🕅    | AZUROWY WAZON FLOWERS                                 | CAD Projekt K&A                          | 1     | sizt.          | 0,00 zł    | 23%        | 0,00 sł     | 0,00 zł        |                                                                                                    |       |                                                                                                    |
|                                              |         | 2    | 8 | e |        | filżanka 3                                            | WYPOSAZENIE_WNETRZ<br>- BAZA UNIWERSALNA | 1     | szt.           | 0,00 zł    | 23%        | 0,00 zł     | 0,00 zł        |                                                                                                    |       |                                                                                                    |
|                                              |         | ^    | 0 |   | Koryt  | arz                                                   |                                          |       |                |            |            |             | 0,00 zł        |                                                                                                    |       | t de la compañía de la compañía de |
|                                              |         | v    | 8 |   | Lazie  | ıka                                                   |                                          |       |                |            |            |             | 0,00 zł        |                                                                                                    |       |                                                                                                    |
|                                              |         | 1    | 8 | e | 1      | lustro\ustro ciemne                                   |                                          | 1,92  | m <sup>a</sup> | 0,00 zł    | 23%        | 0,00 zł     | 0,00 zł        |                                                                                                    |       |                                                                                                    |
|                                              |         | 2    | 8 | 2 |        | RECZNEK TOWELS4                                       | CAD Projekt K&A                          | 1     | szt.           | 0,00 zł    | 23%        | 6 00,0      | 6,00 zł        |                                                                                                    |       |                                                                                                    |
|                                              |         | з    | 8 | R | 1 65   | RECENTRE OF                                           | CAD Projekt KBA                          | 1     | szt.           | 0,00 zł    | 23%        | 6,00 sł     | 0,00 zł        |                                                                                                    |       |                                                                                                    |
|                                              |         | ~    | 8 |   | Kuchr  | da -                                                  |                                          |       |                |            |            |             | 0,00 zł        |                                                                                                    |       |                                                                                                    |
|                                              |         | 1    | 8 | 2 |        | 1076 LED 1954 oprawa wpuszczana<br>+ pierścień White  | Sternlight                               | 11    | szt.           | 0,00 zł    | 23%        | 0,00 8      | 6,00,8         |                                                                                                    |       |                                                                                                    |
|                                              |         | 2    | 8 | 2 | 1      | Pojemnik z drewnianą pokrywką 1.2<br>L Segaform Retro | Wyposazenie_wnetrz_to<br>m_2             | 3     | set.           | 0,00 zł    | 23%        | 0,00 H      | 0,00 zł        |                                                                                                    |       |                                                                                                    |
|                                              |         | 3    | Ģ | 0 |        | Plyta robocza 18 mm/28 mm/38<br>mm /50 mm/60 mm       | By Arroway Textures                      | 2,81  | m.b.           | 0,00 zł    | 23%        | 0,00 d      | 0,00 zł        | Nistypowy: Szerokość: 720 mm; Grubeśt: 38 mm;<br>Kolori<br>wood: 116. oak: cracked: 240x240cm-color1, d. 551F18<br>7332345437883944298073F25D0; Kolor obrasta:<br>4345 natural wood; Długości klatów w projekcie<br>(mm): 2810. |       |                                                                                                    |
|                                              |         |      |   |   |        | Plyta robocza drewno- mahori 18                       | A. A                                     |       |                |            | ~~~        |             |                | Nietypowy; Szerakość: 1020 mm; Grubość: 38 mm;<br>Kolor:<br>wood-116_oak-cracked-240x240cm-color1_d_561F18                                                                                                    |       |                                                                                                    |
|                                              |         |      |   |   |        |                                                       |                                          |       |                |            |            | Razem       | 22,55 zł       |                                                                                                    |       |                                                                                                    |

Rysunek 8 Widok zakładki Pomieszczenia

Po dodaniu własnych pomieszczeń użytkownik może przenosić elementy między nimi. Pozycję można przenosić metodą "przeciągnij i upuść" lub klikając na nią prawym klawiszem myszy i wybrać opcję "Przenieś do pomieszczenia..." z rozwijalnego menu kontekstowego (Rysunek 9). Po wybraniu tej opcji program otworzy okno wyboru pomieszczenia (Rysunek 10).

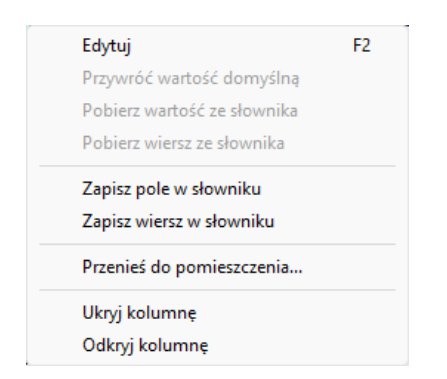

| Wybór pomieszczenia | a        |        |
|---------------------|----------|--------|
| Pomieszczenie       | Jadalnia | ~      |
|                     | Ok       | Anuluj |

Rysunek 10 Przenoszenie pozycji do innego pomieszczenia

Rysunek 9 Rozwijane menu podręczne w zakładce Pomieszczenia

Przy przenoszeniu pozycji program zapyta jaka część/ilość ma zostać przeniesiona do innej kategorii (Rysunek 11). Operację można anulować. Można przenosić więcej niż jedną pozycję jednocześnie. W takim przypadku użytkownik zostanie poproszony o wskazanie ilości przenoszonych pozycji jaka ma zostać dodana do innego pomieszczenia (Rysunek 12).

| Kor                   | ytarz |        |   |
|-----------------------|-------|--------|---|
| Nazwa   Pomieszczenie |       | Ilość  |   |
| DONICA CILINDRO KWIAT | Θ     | 10szt. | ŧ |
|                       |       |        |   |

Rysunek 11 Przenoszenie elementów między kategoriami w zakładce Pomieszczenia

| Przenoszenie do pomieszczenia |                 |  |  |  |  |  |  |  |  |  |  |
|-------------------------------|-----------------|--|--|--|--|--|--|--|--|--|--|
| Jadalnia                      |                 |  |  |  |  |  |  |  |  |  |  |
| Nazwa   Pomieszczenie         | Ilość           |  |  |  |  |  |  |  |  |  |  |
| REGAŁ DO ŁAZIENKI BAMB        | 🕒 4 szt. 🕂      |  |  |  |  |  |  |  |  |  |  |
| lacobel\lacobel 1   Nieprzyp  | ⊙ 🕞 3,869 m² 🕂  |  |  |  |  |  |  |  |  |  |  |
| WIESZAK BIRD   Nieprzypis     | s 🕞 3 szt. 🕂    |  |  |  |  |  |  |  |  |  |  |
| ZESTAW OGRODOWY PUF,          | 🕞 3 szt. 🕂      |  |  |  |  |  |  |  |  |  |  |
| CLUBBY PODUSZKA03   Nie       | e 🕞 2 szt. 🕂    |  |  |  |  |  |  |  |  |  |  |
| DONICA CILINDRO KWIAT         | 🕞 2 szt. 🕂      |  |  |  |  |  |  |  |  |  |  |
| GAŁAZKI EUKALIPTUSA W         | ⊙ 2 szt. ↔      |  |  |  |  |  |  |  |  |  |  |
|                               | Przenieś Anuluj |  |  |  |  |  |  |  |  |  |  |

Rysunek 12 Przenoszenie elementów między kategoriami w zakładce Pomieszczenia (więcej niż jedna pozycja)

W zakładce Pomieszczenia nie działają funkcje: Dodaj wiersz, Kopiuj oraz Wklej.

# 6. Edycja tabeli

Tabela zawiera listę obiektów, użytych do stworzenia projektów, podzielonych na kategorie i podlega edycji.

Pozycje utworzone przez użytkownika można zawsze edytować, pozycje stworzone automatycznie można edytować w określonym zakresie.

Nie można edytować kolumn dotyczących ilości oraz jednostki. Kolumna Pomieszczenie/Kategoria jest aktualizowana automatycznie.

#### Zmienić nazwę kategorii można jedynie w kategorii stworzonej przez użytkownika.

W widoku tabeli można zmieniać szerokość kolumn. W tym celu należy nakierować kursor na linie oddzielające kolumny w wierszu z tytułami kolumn, a kursor zmieni się na symbol +, a następnie przesunąć przytrzymując lewy przycisk myszy.

Kolumny można przenosić. Dokonuje się tego używając metody "przeciągnij i upuść". Należy zaznaczyć wybraną kolumnę, a następnie przenieść ją przytrzymując lewy przycisk myszy. Przycisk należy zwolnić w momencie, kiedy kursor znajduje się w miejscu, do którego użytkownik chce przenieść kategorie.

Istnieje możliwość ukrycia kolumny. Należy ustawić kursor myszy na nazwie wybranej kolumny a następnie kliknąć prawym przyciskiem myszy w tym miejscu. W otwartym menu podręcznym wybrać opcję *Ukryj kolumnę* (Rysunek 13). W tym samym miejscu można odkryć konkretną kolumnę. Aby odkryć konkretną kolumnę, należy przesunąć kursor myszy na pogrubioną linię na wierszu z nazwami (Rysunek 14), a następnie z menu podręcznego wybrać opcję *Odkryj kolumnę*. Wszystkie ukryte kolumny można odkryć w panelu Ustawienia (Rysunek 6) – należy zaznaczyć opcję "Pokaż ukryte kolumny".

| Edytuj                      | F2     |
|-----------------------------|--------|
| Przywróć wartość domyślną   |        |
| Pobierz wartość ze słownika |        |
| Pobierz wiersz ze słownika  |        |
| Zapisz pole w słowniku      |        |
| Zapisz wiersz w słowniku    |        |
| Kopiuj wiersz               | Ctrl+C |
| Wklej wiersz                | Ctrl+V |
| Dodaj wiersz                | Ctrl+N |
| Ukryj kolumnę               |        |
| Odkryj kolumne              |        |

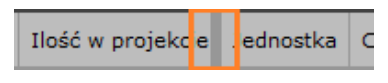

Rysunek 14 Widok ukrytej kolumny

Rysunek 13 Rozwijane menu podręczne w zakładce Kategorie

Kliknięcie nazwy kolumny powoduje posortowanie jej w porządku alfabetycznym w przypadku wartości tekstowych oraz od najmniejszej do największej w przypadku wartości liczbowych.

Kategorie w tabeli można zwijać i rozwijać. W tym celu należy w wierszu z nazwą kategorii kliknąć ikonę 📩 aby zwinąć listę lub 🔼 aby ją rozwinąć.

W czwartej kolumnie w wierszu zawierającym nazwy kolumn znajduje się ikona  $\widehat{C}$ . Pozwala ona zresetować całość zestawienia do wartości domyślnych. Program zapyta się skąd przywrócić wartości, ze słownika czy z projektu (Rysunek 15).

| Zestawienie                                    |                                       |                                      |        |
|------------------------------------------------|---------------------------------------|--------------------------------------|--------|
| Przywróć wartości z p<br>Skąd przywrócić warto | rojektu lub ze sł<br>ości we wszystki | ownika (jeśli dost<br>ich wierszach? | ępne). |
|                                                | Z projektu                            | Ze słownika                          | Anuluj |

Rysunek 15 Okno przywracania wartości domyślnych w całym Zestawieniu

Edycja danej komórki jest możliwa wybierając klawisz F2, dwukrotne kliknięcie na obszar komórki oraz wybór opcji *Edytuj* z rozwijanego menu podręcznego.

Jeżeli użytkownik dokonał edycji danego pola, to w tym miejscu tekst będzie się wyświetlał na pomarańczowo. W przypadku dodania zmian do słownika, pole nie będzie mieć nadanego koloru. Po ustawieniu kursora na zmienionym polu pojawi się informacja o poprzedniej wartości pola oraz o wartości wprowadzonej przez użytkownika. Wszystkie zmiany można cofnąć używając ikony  $\widehat{C}$ . Program poprosi o wybranie wersji, która ma zostać przywrócona: oryginalna z projektu lub ze stworzonego przez użytkownika słownika. W rozwijanym menu podręcznym znajdują się również opcje pozwalające przywracać zmienione wartości w wierszu. Można przywrócić wartość domyślną wybranej komórki, pobrać wersję komórki ze słownika lub przywrócić cały wiersz w wersji ze słownika. Istnieje możliwość przywrócenia wprowadzonych zmian w całym zestawieniu.

Opcje te dotyczą pozycji stworzonych automatycznie, a nie tych dodanych przez użytkownika. Pozycje użytkownika można dowolnie edytować. W przypadku pozycji stworzonych przez użytkownika nie ma możliwości przywrócenia wartości domyślnych.

Kolumny, wiersze jak i poszczególne komórki w tabeli podlegają edycji. Poniżej zostały opisane procesy, które można wykonać w poszczególnych kolumnach.

#### Nie można usunąć wierszy wygenerowanych automatycznie.

#### Słownik

Użytkownicy mają możliwość dodawania edytowanych pozycji do słownika. Dzięki temu zmiany można wprowadzać tylko raz, a nie za każdym razem, kiedy używa się danej pozycji. Pozycje zapisane w słowniku są oznaczone symbolem u drugiej kolumnie w tabeli zestawienia.

W słowniku można zapisać zmianę w pojedynczej komórce lub zmiany w całym wierszu.

W celu dodania wpisu do słownika należy edytować wybrane pole, następie kliknąć na nie prawym przyciskiem myszy i z menu podręcznego wybrać opcję *Zapisz w słowniku*. W przypadku kliknięcia na pole inne, niż to, które zostało edytowane, wpis do słownika zostanie dodany, ale bez zmian wprowadzonych w edytowanym polu. Można również zapisać zmiany dokonane w całym wierszu wybierając opcję *Zapisz wiersz w słowniku* z menu kontekstowego pod lewym przyciskiem myszy.

#### Aby zapisać zamianę w słowniku należy kliknąć w pole, które zostało edytowane.

Wpisy w słowniku można przeglądać. Aby włączyć okno, należy kliknąć ikonę i w górnym menu lub ikonę v głównej tabeli w drugiej kolumnie. Widok słownika (Rysunek 16) przypomina widok wyglądu głównego okna Zestawienie. W górnej części znajduje się menu ikonowe. Pierwsze ikony to *Cofnij/Powtórz*, a następnie *Znajdź i zamień*. Funkcje te działają dokładnie tak samo, jak w głównym oknie Zestawienie. Ostatnia ikona to *Usuń wiersz*. Na tym samym pasku znajduje się opcja *"Pokaż wszystkie"* Pokaż wszystkie. Jeżeli nie jest zaznaczona w oknie, będą widoczne wyłącznie wpisy w słowniku, znajdujące się w danym projekcie.

Druga kolumna w tabeli pokazuje pozycje ze słownika, które są używane w danym projekcie. Są one oznaczone symbolem I. Po kliknięciu na ikonę lewym przyciskiem myszy, uaktywnia funkcję *Przejdź do pozycji w zestawieniu*. Użytkownik zostaje przeniesiony do miejsca w zestawieniu, gdzie znajduje się dany wpis. Funkcja ta działa analogicznie w przypadku wybrania ikony w Zestawieniu, przez co użytkownik zostanie przeniesiony do danej pozycji w słowniku.

Z lewej strony okna znajduje się podział na kategorie. Główne okno wyświetla tabelę, zawierającą wpisy w słowniku. Kolumny w słowniku to: Lp., Pozycja w zestawieniu, Pozycja aktywna, Zresetuj, Podgląd, Nazwa, Producent, Cena netto, Stawka VAT, Cena brutto, Opis, Uwagi, Link. Każda pozycja składa się z dwóch linijek, przedstawiających oryginalny tekst oraz wprowadzone zmiany, znajdujące się poniżej w kolorze pomarańczowym.

| Słownik                     | Słownik 📃 🗌 😣 |       |       |         |                          |                                                        |                        |         |           |            |                                               |             |      |       |      |  |
|-----------------------------|---------------|-------|-------|---------|--------------------------|--------------------------------------------------------|------------------------|---------|-----------|------------|-----------------------------------------------|-------------|------|-------|------|--|
| ク 🤉 🛱 🛛 🛛 Pokaży            | NSZYS         | stkie |       |         |                          |                                                        |                        |         |           |            |                                               |             |      |       |      |  |
| Q                           | Lp.           |       | .p.   |         |                          |                                                        | Podgląd                | Nazwa   | Producent | Cena netto | Stawka VAT                                    | Cena brutto | Opis | Uwagi | Link |  |
| Wszystkie                   | ~             |       |       |         | Element                  | ilementy wyposażenia wnętrz                            |                        |         |           |            |                                               |             |      |       |      |  |
| Elementy wyposażenia wnętrz |               |       |       |         | N.                       | LAMPA STOŁOWA KAT BORNE<br>BORDLAMPE                   | CAD Projekt K&A        | 0,00 zł | 0%        | 0,00 zł    |                                               |             |      |       |      |  |
| Blaty                       | 1             |       | 8     | Ð       | N.                       | LAMPA STOŁOWA KAT BORNE<br>BORDLAMPE                   | CAD Projekt K&A        | 0,00 zł | 0%        | 0,00 zł    |                                               |             |      |       |      |  |
|                             |               |       |       |         | <b></b>                  | FOTEL BIUROWY VICTORIAN                                | CAD Projekt K&A        | 0,00 zł | 0%        | 0,00 zł    |                                               |             |      |       |      |  |
|                             | 2 🗟 🖓         |       | ð     | <b></b> | FOTEL BIUROWY VICTORIANS | CAD Projekt K&A                                        | 0,00 zł                | 0%      | 0,00 zł   |            |                                               |             |      |       |      |  |
|                             | ×             |       | Blaty |         |                          |                                                        |                        |         |           |            |                                               |             |      |       |      |  |
|                             |               |       |       |         |                          | Płyta robocza 18 mm/28 mm/38<br>mm /50 mm/60 mm        | By Arroway<br>Textures | 0,00 zł | 0%        | 0,00 zł    | Nietypowy;<br>Szerokość: 1020<br>mm; Grubość: |             |      |       |      |  |
|                             | 1             |       | 8     | Ş       |                          | Płyta robocza drewno 18 mm/28<br>mm/38 mm /50 mm/60 mm | By Arroway<br>Textures | 0,00 zł | 0%        | 0,00 zł    | Nietypowy;<br>Szerokość: 1020<br>mm; Grubość: |             |      |       |      |  |
|                             |               |       |       |         |                          |                                                        |                        |         |           |            |                                               |             |      |       |      |  |

Rysunek 16 Widok Słownika

Wypisy w słowniku można edytować. Po wprowadzeniu zmian program pyta, czy zaktualizować zmiany w obecnie otwartym projekcie (Rysunek 17). Zatwierdzone zmiany zostaną automatycznie wprowadzone po zamknięciu okna.

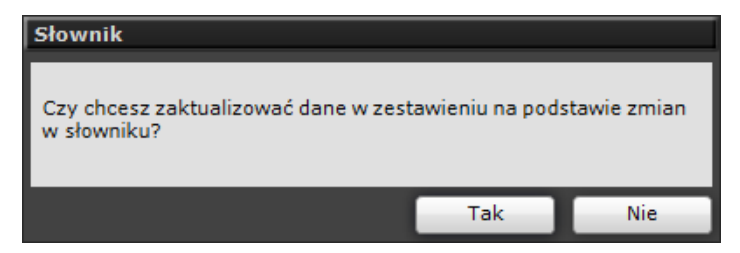

Rysunek 17 Słownik pyta o potwierdzenie wprowadzenia zmian

# Do słownika nie można dodawać zmian wprowadzonych w pozycjach stworzonych przez użytkownika.

W oknie słownika nie można dodawać nowych wpisów. Do słownika można dodać jedynie edytowane pozycje, wygenerowane automatycznie.

W słowniku można określić, czy dana pozycja jest aktywna czy nie. Jeśli pozycja będzie nieaktywna w słowniku, to będzie również nieaktywna w zestawieniu. **Dotyczy to nowo utworzonych pozycji**. Dezaktywacji i aktywacji pozycji można dokonać poprzez kliknięcie na ikonę drukarki w drugiej kolumnie tabeli. Nieaktywna pozycja w słowniku w nowym projekcie automatycznie pokazuje się jako nieaktywna.

#### Pozycja aktywna

Określa, czy dana pozycja jest aktywna 🛱. Pozycje aktywne to takie, które są widoczne w końcowej wersji zestawienia, w wydruku i eksporcie oraz są wliczane do wartości Razem. Wyszarzona i przekreślona ikona 🗟 oznacza nieaktywny wiersz. Nie można go edytować. Pozycję można dezaktywować, klikając na ikonę lewym przyciskiem myszy.

Istnieje możliwość aktywacji/dezaktywacji całej kategorii/pomieszczenia. Przy dezaktywacji danej grupy, wszystkie pozycje, które się w niej znajdują również są dezaktywowane. Istnieje możliwość aktywacji pojedynczej pozycji z dezaktywowanej grupy.

Po przeniesieniu nieaktywnej pozycji do innej kategorii/pomieszczenia pozostaje ona nieaktywna.

Można ukryć pozycje nieaktywne w Ustawieniach (dostępne w górnym pasku). Należy odznaczyć opcję *Pokaż nieaktywne pozycje*. (Rys. 4). Dezaktywacja pozycji w zakładce **Kategorie** oznacza również, że będzie ona nieaktywna w zakładce **Pomieszczenia**. Nie można jej aktywować z poziomu zakładki **Pomieszczenia**. Dezaktywacja pozycji z poziomu zakładki **Pomieszczenia** nie wpływa na zakładkę **Kategorie**.

#### Zresetuj/Użytkownika

Czwarta kolumna w tabeli. Przy pierwszym uruchomieniu jest pusta.

Pozycje stworzone przez użytkownika w tym miejscu posiadają symbol osoby  $\stackrel{o}{\frown}$ . Ułatwia to odnalezienie ich na liście.

Systemowo stworzone wiersze edytowane przez użytkownika posiadają w tym miejscu symbol *"Resetuj wiersz do wartości domyślnych"*  $\mathcal{C}$ , który umożliwia przywrócenie ich do domyślnych ustawień lub do ustawień wprowadzonych do słownika. Zmienia dane w całym wierszu, a nie w pojedynczym polu.

#### Podgląd

Podgląd obiektu (Rysunek 18) jest odczytywany z programu. Nie wszystkie obiekty posiadają własny podgląd. Po ustawieniu kursora myszy na obraz pokazuje się jego powiększona wersja poniżej.

Istnieje możliwość dodania własnego podglądu. W tym celu należy kliknąć dwukrotnie lewym przyciskiem myszy na obraz lub kliknąć na niego prawym przyciskiem myszy i z menu podręcznego wybrać opcję *Edycja*. Zostanie otwarte okno wyboru pliku. Należy odnaleźć wybrany obraz, zaznaczyć go i wybrać przycisk *Otwórz*. Podgląd został zmieniony.

| Zestawienie                                                                                                    |     |           |              |                                    |                         |       |       |           |            |            |             |                |      |     |
|----------------------------------------------------------------------------------------------------|-----|-----------|--------------|------------------------------------|-------------------------|-------|-------|-----------|------------|------------|-------------|----------------|------|-----|
| <b>3</b> 90002                                                                                                 | 먊 📾 | <b>**</b> | <b>₽</b> (1) | <b>‡</b> 🛙                         |                         |       |       |           |            |            |             |                |      |     |
| Kategorie Pomieszczenia                                                                                        |     |           |              |                                    |                         |       |       |           |            |            |             |                |      |     |
| Q                                                                                                    | Lp. |           | Podgląd      | Nazwa                              | Producent               | Ilość | Zapas | Jednostka | Cena netto | Stawka VAT | Cena brutto | Wartość brutto | Opis | Uw: |
| Wszystkie                                                                                                    |     | 9         |              | Komodo EDOR OD ED WINC HO F DW     | End Proble Collicitions | *     | ~     | 380       | 0,00 2     | · · ·      | 0,00 5      | 0,00 21        |      |     |
| Elementy wyposażenia wnetrz                                                                                    | 23  | 8         | 60           | ACCENTO SQUARE chrom<br>blyszczący | CERSANIT                | 1     | 0     | szt.      | 0,00 zł    | 23%        | 0,00 zł     | 0,00 zł        |      |     |
| Szafki                                                                                                    | 24  | 8         | 1            | AŻUROWY WAZON FLOWERS<br>1KOSZ     | CAD Projekt K&A         | 1     | 0     | szt.      | 0,00 zł    | 0%         | 0,00 zł     | 0,00 zł        |      |     |
| Listwy                                                                                                    | 25  | 8         | 1            | AŻUROWY WAZON FLOWERS<br>2KOSZ     | CAD Projekt K&A         | 1     | 0     | szt.      | 0,00 zł    | 0%         | 0,00 zł     | 0,00 zł        |      |     |
| Blaty                                                                                                    | 26  | 8         | •            |                                    | CAD Projekt K&A         | 1     | 0     | szt.      | 0,00 zł    | 0%         | 0,00 zł     | 0,00 zł        |      |     |
| Sprzet AGD                                                                                                    | 27  | 8         |              | and the second second              | CAD Projekt K&A         | 2     | 0     | szt.      | 0,00 zł    | 0%         | 0,00 zł     | 0,00 zł        |      |     |
| Płytki                                                                                                    | 28  | 8         | 1            | Sector Sector                      | CAD Projekt K&A         | 2     | 0     | szt.      | 0,00 zł    | 0%         | 0,00 zł     | 0,00 zł        |      |     |
| Fugi i kleje                                                                                                   | 29  | 9         | 1            | PTN TI                             | CAD Projekt K&A         | 1     | 0     | szt.      | 0,00 zł    | 0%         | 0,00 zł     | 0,00 zł        |      |     |
| Materiały                                                                                                    | 30  | 8         | ₩.           | 25-1-1                             | CAD Projekt K&A         | 1     | 0     | szt.      | 0,00 zł    | 0%         | 0,00 zł     | 0,00 zł        |      |     |
| Kolory                                                                                                    | 31  | 8         | 1            |                                    | CAD Projekt K&A         | 2     | 0     | szt.      | 0,00 zł    | 0%         | 0,00 zł     | 0,00 zł        |      |     |
| Pozostałe                                                                                                    | 32  | 8         | 1            |                                    | CAD Projekt K&A         | 2     | 0     | szt.      | 0,00 zł    | 0%         | 0,00 zł     | 0,00 zł        |      |     |
|                                                                                                    | 33  | 8         | ų.           |                                    | CAD Projekt K&A         | 1     | 0     | szt.      | 0,00 zł    | 0%         | 0,00 zł     | 0,00 zł        |      |     |
|                                                                                                    | 34  | 8         | 6            |                                    | CAD Projekt K&A         | 1     | 0     | szt.      | 0,00 zł    | 0%         | 0,00 zł     | 0,00 zł        |      |     |
| The second second second second second second second second second second second second second second second s | 35  | 8         |              | KOSZ NA DREWNO 1                   | CAD Projekt K&A         | 1     | 0     | szt.      | 0,00 zł    | 0%         | 0,00 zł     | 0,00 zł        |      |     |
| 112414                                                                                                    | 36  | 8         | 8            | KRZESŁO BENT                       | CAD Projekt K&A         | 4     | 0     | szt.      | 0,00 zł    | 0%         | 0,00 zł     | 0,00 zł        |      |     |
|                                                                                                    | 37  | 8         | 111          | KSIĄŻKA OTWARTA 2                  | CAD Projekt K&A         | 1     | 0     | szt.      | 0,00 zł    | 0%         | 0,00 zł     | 0,00 zł        |      |     |
|                                                                                                    |     |           |              |                                    |                         |       |       |           |            |            | Razem       | 257,07 zł      |      |     |

Rysunek 18 Widok dostępnych podglądów

#### Nazwa/Producent

Są odczytywane z programu. Istnieje możliwość edycji tego pola. Producent jest taki sam, jak producent bazy z którego pochodzi dany element.

#### Ilość/Jednostka/Zapas

Kolumnę *Ilość w projekcie* i *Jednostka* można edytować wyłącznie w pozycjach dodanych przez użytkownika. Wartości te są odczytywane z projektu. W kolumnie *Zapas* użytkownik może wpisać dodatkową ilość, jaka będzie potrzebna w projekcie. Kolumna *Zapas* znajduje się wyłącznie w zakładce **Kategorie**. W zakładce **Pomieszczenia** wartość w kolumnie *Ilość* to suma kolumn *Ilość w projekcie* oraz *Zapas* z zakładki **Kategorie**.

Ilość sztuk może być podana wyłącznie w formie liczb całkowitych.

Jeżeli w zakładce Kategorie zmieni się wartość ilości lub zapasu, to dane obiekty są usuwane z pomieszczeń, do których były przypisane.

#### Edycja cen

Istnieje możliwość edycji cen obiektów umieszczonych w projekcie znajdujących się w Zestawieniu. Program automatycznie odczytuje ceny, przypisane do danego obiektu. Edytować można pola: *Cena netto, Stawka VAT, Cena brutto. Wartość brutto* to wartość sumy ilości w projekcie i zapasu pomnożone przez cenę brutto.

Jeżeli dany obiekt nie ma ceny lub użytkownik chce zmienić jej wartość, może tego dokonać w Zestawieniu. Należy zaznaczyć, że zmiana ta ma charakter lokalny – jest widoczna wyłącznie w Zestawieniu i nie wpływa na dane w pozostałych modułach programu.

Zmiany w jednym polu (*Zapas, Cena netto, Stawka VAT, Cena brutto, Wartość brutto*) powodują aktualizację innych powiązanych z nimi pól. Po ustawieniu kursora na zmienionej wartości pokazuje się podpowiedź, informująca o zmianach dokonanych w komórce.

#### **Opis/Uwagi**

Pola te można edytować zarówno w pozycjach wygenerowanych automatycznie jak również dodanych przez użytkownika. Kolumny nie posiadają limitu znaków.

#### Link

Istnieje możliwość dodania linku zewnętrznego do Zestawienia. Można użyć linku, kliknąć na niego lewym przyciskiem myszy, mając jednocześnie wybrany klawisz Ctrl.

## 7. Drukowanie oraz eksport Zestawienia

Stworzone zestawienie można wyeksportować do trzech formatów: PDF, CSV i XSLX oraz wydrukować. Pliki można eksportować z poziomu zakładki Kategorie albo zakładki Pomieszczenia.

Aby wyeksportować plik w danym formacie, należy wybrać ikonę *Eksportuj* is z górnego menu. W nowo otwartym oknie po prawej stronie można wybrać dane do eksportu. Można je dowolnie wybierać i odznaczać. Po odznaczeniu wiersz zostaje wyszarzony – nie będzie on widoczny w eksportowanym pliku. W górnym lewym rogu znajduje się opcja wyboru formatu, do którego ma być eksportowany plik. Poniżej znajdują się opcje eksportu. Są one różne dla każdego formatu. Jedyną stała jest wybór widoku do eksportu (Pomieszczenia, Kategorie lub Tylko widoczne). Pozostałe opcje zostały opisane niżej w tym punkcie.

Po wybraniu ustawień przez użytkownika należy wybrać przycisk Eksportuj z prawej dolnej strony okna. Program otworzy okno Eksploratora plików, gdzie należy wybrać miejsce zapisu zestawienia oraz nadać mu wybraną przez użytkownika nazwę. Użytkownik zostanie poinformowany o pomyślnie zakończonym eksporcie.

**Eksport do PDF**. Opcje z lewej strony pozwalają na wybór rozmiaru podglądu, ich pozycji (lewa lub prawa strona) oraz określić, czy wartości będą wyświetlane jako ceny netto czy brutto. W tym miejscu można zmienić nazwę projektu. Ostatnie dwie opcje to wygenerowanie nagłówka oraz jego edycja (Rysunek 19).

| Eksportuj          |                  |            |                                   |           | 8      |  |  |  |
|--------------------|------------------|------------|-----------------------------------|-----------|--------|--|--|--|
| Format eksportu    | PDF              | <b>v</b> ] | Dane do eksportu                  |           |        |  |  |  |
|                    | · · ·            |            | Zaznacz/odznacz wszystkie         | ×         |        |  |  |  |
| 0                  | pcje eksportu    |            | Liczba porządkowa                 | ×         |        |  |  |  |
| Widok do eksportu  | Pomieszczenia    | ~          | Podgląd                           | ×         |        |  |  |  |
| Rozmiar podglądu   | Średni           | ~          | Nazwa                             | X         |        |  |  |  |
| Pozycja podglądu   | Po lewej stronie | ~          | Producent                         |           |        |  |  |  |
| Wartość sumaryczna | Brutto           | ~          | Ilość (ilość w projekcie + zapas) | ×         |        |  |  |  |
| Nazwa projektu     | Projekt 1H       |            | Jednostka                         |           |        |  |  |  |
| Wygeneruj nagłówek | ×                |            | Cena netto                        |           |        |  |  |  |
| Edytor nagłówka    | Edytuj           |            | Stawka VAT                        | ×         |        |  |  |  |
|                    |                  |            | Cena brutto                       | ×         |        |  |  |  |
|                    |                  |            | Wartość sumaryczna                | ×         |        |  |  |  |
|                    |                  |            | Opis                              | ×         |        |  |  |  |
|                    |                  |            | Uwagi                             | ×         |        |  |  |  |
|                    |                  |            | Link                              | ×         |        |  |  |  |
|                    |                  |            | Kategoria                         | ×         |        |  |  |  |
|                    |                  |            | Pomieszczenie                     | ×         |        |  |  |  |
|                    |                  |            |                                   | Eksportuj | Anuluj |  |  |  |

Rysunek 19 Opcje eksportu do PDF

Wybór edycji nagłówka otwiera nowe okno - **Edytor nagłówka** (Rysunek 20). Górna część okna zawiera dane, które można edytować, co pokazuję poniższy podgląd. Prawa strona to dane studia. Są one takie same, jak te wprowadzone przy tworzeniu projektu. Można je edytować. Lewa strona pozwala na dodanie dodatkowych informacji. Będą one wyświetlać się nad nazwą projektu. Nazwy projektu, daty utworzenia i całkowitego kosztu nie można edytować.

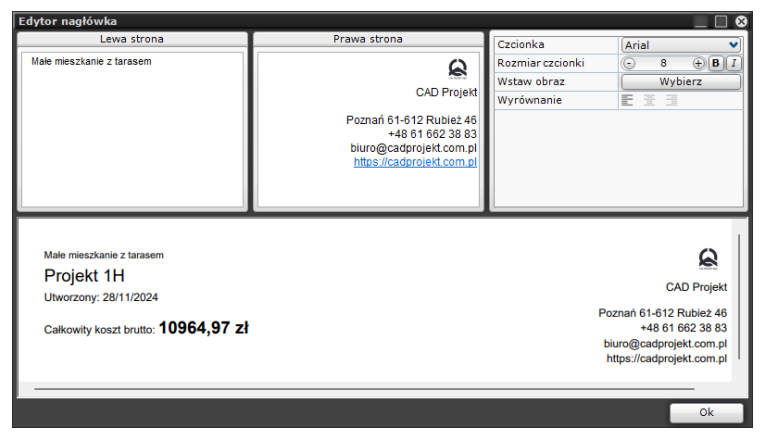

Rysunek 20 Widok edycji nagłówka

**Eksport do CSV.** Po lewej stronie znajdują się opcje edycji widoku eksportu. Można ustalić, czy powinien posiadać nagłówek, widok separatorów oraz znak cytowania (Rysunek 21).

| Eksportuj                 |               |               |                                   |     |           | 8      |
|---------------------------|---------------|---------------|-----------------------------------|-----|-----------|--------|
| Format eksportu           | CSV           | 1             | Dane do                           | eks | portu     |        |
| Opcje eksportu            |               |               | Zaznacz/odznacz wszystkie         |     |           |        |
| Widok do eksportu         | Pomieszczenia |               | Producent                         |     |           |        |
| Wygeneruj nagłówek        | ×             |               | Ilość (ilość w projekcie + zapas) | ×   |           |        |
| Separator wartości        | ( <u>,</u>    |               | Jednostka                         | ×   |           |        |
| Znak używany do cytowania |               |               | Cena netto                        | ×   |           |        |
| Wymuś cytowanie wartości  |               |               | Stawka VAT                        | ×   |           |        |
| Separator dziesiętny      |               |               | Cena brutto                       | ×   |           |        |
|                           |               |               | Wartość brutto                    | ×   |           |        |
|                           |               |               | Opis                              | ×   |           |        |
|                           |               |               | Uwagi                             | ×   |           |        |
|                           |               |               | Link                              | ×   |           |        |
|                           |               |               | Kategoria                         | ×   |           |        |
|                           |               | Pomieszczenie | ×                                 |     |           |        |
|                           |               |               |                                   |     | Eksportuj | Anuluj |

Rysunek 21 Opcje eksportu do CSV

**Eksport to XLSX**. Można określić, który widok ma być eksportowany: widok pomieszczenia, widok kategorii czy tylko widoczne w zestawieniu (Rysunek 22).

| Eksportuj         |                 |                                   | 8                |  |  |
|-------------------|-----------------|-----------------------------------|------------------|--|--|
| Format eksportu   | XLSX 🗸          | Dane do eksportu                  |                  |  |  |
|                   |                 | Zaznacz/odznacz wszystkie         | ×                |  |  |
| Opcje e           | ksportu         | Nazwa                             | X                |  |  |
| Widok do eksportu | Pomieszczenia 💙 | Producent                         | ×                |  |  |
|                   |                 | Ilość (ilość w projekcie + zapas) | ×                |  |  |
|                   |                 | Jednostka                         |                  |  |  |
|                   |                 | Cena netto                        | ×                |  |  |
|                   |                 | Stawka VAT                        |                  |  |  |
|                   |                 | Cena brutto                       |                  |  |  |
|                   |                 | Wartość brutto                    | ×                |  |  |
|                   |                 | Opis                              | ×                |  |  |
|                   |                 | Uwagi                             | ×                |  |  |
|                   |                 | Link                              | ×                |  |  |
|                   |                 | Kategoria                         | ×                |  |  |
|                   |                 | Pomieszczenie                     | ×                |  |  |
|                   |                 |                                   | Eksportuj Anuluj |  |  |

Rysunek 22 Opcje eksportu do XLSX

**Drukowanie**. Wydruk pliku odbywa się analogicznie do eksportu pliku. Należy wybrać ikonę **Drukuj** się górnego paska narzędzi. Zostanie otwarte nowe okno (Rysunek 23). W górnym lewym rogu można wybrać drukarkę. Z prawej strony znajduje się lista pozycji, które mają zostać uwzględnione podczas wydruku, a z lewej opcje druku. Nagłówek podlega edycji w taki sam sposób, jak w przypadku eksportu do pliku PDF.

| Drukuj             |                              |                                   |                 | e      |  |  |  |  |  |
|--------------------|------------------------------|-----------------------------------|-----------------|--------|--|--|--|--|--|
| Drukarka           | ukarka Canon Generic PCL6 V4 |                                   | Dane do wydruku |        |  |  |  |  |  |
| ·                  |                              | Zaznacz/odznacz wszystkie         |                 |        |  |  |  |  |  |
| Орсје              | druku                        | Liczba porządkowa                 | ×               |        |  |  |  |  |  |
| Widok do wydruku   | Pomieszczenia 💙              | Podglad                           | ×               |        |  |  |  |  |  |
| Rozmiar podglądu   | Średni 🗸                     | Nazwa                             | ×               |        |  |  |  |  |  |
| Pozycja podglądu   | Po lewej stronie 🔹 👻         | Producent                         | ×               |        |  |  |  |  |  |
| Wartość sumaryczna | Brutto                       | Ilość (ilość w projekcie + zapas) | ×               |        |  |  |  |  |  |
| Nazwa projektu     | Projekt 1H                   | Jednostka                         | ×               |        |  |  |  |  |  |
| Wygeneruj nagłówek | ×                            | Cena netto                        |                 |        |  |  |  |  |  |
| Edytor nagłówka    | Edytuj                       | Stawka VAT                        |                 |        |  |  |  |  |  |
|                    |                              | Cena brutto                       |                 |        |  |  |  |  |  |
|                    |                              | Wartość sumaryczna                |                 |        |  |  |  |  |  |
|                    |                              | Onis                              |                 |        |  |  |  |  |  |
|                    |                              | Uwani                             |                 |        |  |  |  |  |  |
|                    |                              | Liele                             |                 |        |  |  |  |  |  |
|                    |                              | Link                              |                 |        |  |  |  |  |  |
|                    |                              | Kategoria                         | ×               |        |  |  |  |  |  |
|                    |                              | Pomieszczenie                     | ×               |        |  |  |  |  |  |
|                    |                              |                                   | Drukuj          | Anuluj |  |  |  |  |  |

Rysunek 23 Widok okna wydruku Zestawienia

Zestawienie współpracuje z modułem dokumentacji technicznej.

Zestawienie jest automatycznie dołączone do listy stron w dokumentacji (Rysunek 24) na samym jej końcu. Po kliknięciu lewym przyciskiem myszy na nazwę na liście, zostanie otwarte okno modułu.

Podczas wydruku lub eksportu do pliku PDF, zestawienie można dodać do dokumentacji (Rysunek 25 i Rysunek 26). Aby to zrobić, należy zaznaczyć opcję Dołącz w panelu Zestawienie, znajdującego się w lewym dolnym rogu okna Drukuj/Eksportuj do PDF. Poniżej znajduje się opcja Dostosuj.

Pozwala ona na dopasowanie zestawienia do stworzonej dokumentacji.

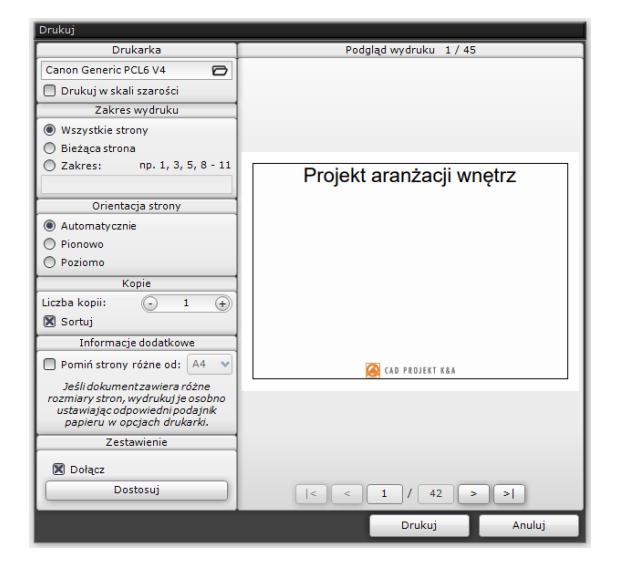

Rysunek 25 Opcja drukowania dokumentacji

Po wybraniu opcji Dostosuj otwiera się nowe okno (Rysunek 27). Jest ono analogiczne do widoku wydruku i eksportu w Zestawieniu. Po prawej stronie można wybrać, które kolumny mają być widoczne w wydruku. Z lewej strony znajdują się opcje dostosowania wyglądu zestawienia. Użytkownik może wybrać, czy w wydruku widok zestawienia bedzie widokiem z zakładki Kategorie czy Pomieszczenia. Zmiany wprowadzone w edycji są aktualizowane automatycznie. Można edytować widok nagłówka zestawienia. Odbywa się to w ten sam sposób, co edycja przy eksporcie.

| Strony                |            |   |          |
|-----------------------|------------|---|----------|
|                       |            |   | Ĺ        |
| 1. Strona tytułowa    |            |   | •        |
| 2. Spis treści        |            |   | •        |
| 3. Pusta strona       |            |   | 重        |
| 4. Rysunek techniczny |            |   | 斎        |
| 5. Płytki             |            |   | •        |
| 6. Kład C             | •          | 5 | •        |
| 7. Kład D             | <b>r</b> + | 5 | •        |
| 8. Kład E             | <b>r</b> + | 5 | •        |
| 9. Kład F             | •          | 5 | •        |
| 10. Podłoga           |            |   | •        |
| 11. Szafki            |            |   | •        |
| 12. Blaty             |            |   |          |
| 13. Rysunek zbiorczy  |            |   | •        |
| 14. Pusta strona      |            |   | <b>m</b> |
| 19. Zestawienie       |            |   | -        |

Rysunek 24 Panel Strony w module Dokumentacji

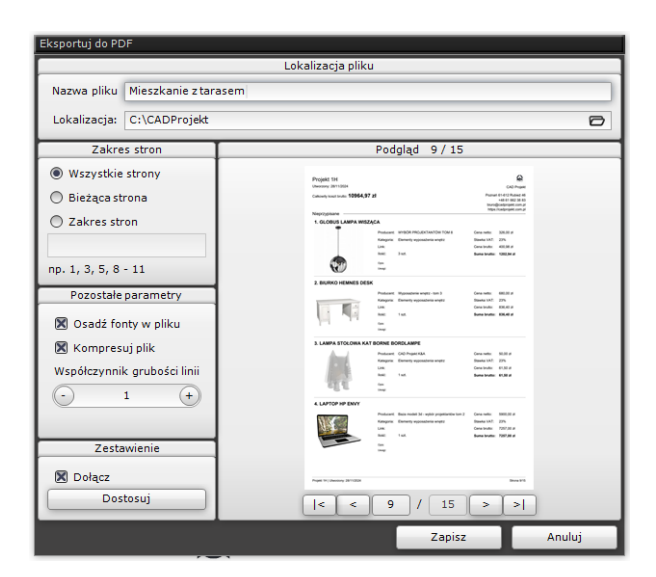

Rysunek 26 Opcje eksportu dokumentacji do pliku PDF

| Drukuj             |                  |                      |                                   |          |        |  |
|--------------------|------------------|----------------------|-----------------------------------|----------|--------|--|
| Dru                | ıkarka           | Podgląd wydruku 1/45 |                                   |          |        |  |
| Canon Generic F    | PCL6 V4 🖸        |                      |                                   |          | L      |  |
| Eksportuj          |                  |                      |                                   |          | 8      |  |
| Opcje e            | eksportu         |                      | Dane do                           | eksportu |        |  |
| Widok do eksportu  | Pomieszczenia    | ~                    | Zaznacz/odznacz wszystkie         | ×        |        |  |
| Rozmiar podglądu   | Średni           | ~                    | Liczba porządkowa                 | ×        |        |  |
| Pozycja podglądu   | Po lewej stronie | ~                    | Podgląd                           | ×        |        |  |
| Wartość sumaryczna | Brutto           | ~                    | Nazwa                             | ×        |        |  |
| Nazwa projektu     | Projekt 1H       |                      | Producent                         | ×        |        |  |
| Wygeneruj nagłówek | ×                |                      | Ilość (ilość w projekcie + zapas) | ×        |        |  |
| Edytor nagłówka    | Edytuj           |                      | Jednostka                         | ×        |        |  |
|                    |                  |                      | Cena netto                        | ×        |        |  |
|                    |                  |                      | Stawka VAT                        | ×        |        |  |
|                    |                  |                      | Cena brutto                       | ×        |        |  |
|                    |                  |                      | Wartość sumaryczna                | ×        |        |  |
|                    |                  |                      | Opis                              | ×        |        |  |
|                    |                  |                      | Uwagi                             | X        |        |  |
|                    |                  |                      | Link                              | ×        |        |  |
|                    |                  |                      | Kategoria                         | ×        |        |  |
|                    |                  |                      | Pomieszczenie                     | ×        |        |  |
|                    |                  |                      |                                   | Ok       | Anuluj |  |
| Dołącz<br>Do       | stosuj           | I                    | < < 1 / 42 >                      | >        |        |  |
|                    |                  |                      | Drukuj                            | Anuluj   |        |  |

Rysunek 27 Opcje dostosowania zestawienia do Dokumentacji

#### Wsparcie techniczne

pon.-pt. od 8.00 do 17.00 pomoc@cadprojekt.com.pl tel. +48 61 662 38 83

Formularz kontaktowy

Informujemy, że prowadzimy szkolenia z obsługi naszych programów. Więcej informacji znajdą Państwo na naszej stronie internetowej: https://cadprojekt.com.pl/szkolenia/

> Dział szkoleń szkolenia@cadprojekt.com.pl tel. +48 505 138 863

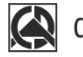

# CAD PROJEKT K&A

CAD Projekt K&A Sterczała, Sławek Spółka Jawna ul. Rubież 46 | 61-612 Poznań | tel. +48 61 662 38 83 biuro@cadprojekt.com.pl | www.cadprojekt.com.pl

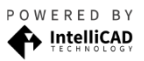

IntelliCAD and the IntelliCAD logo are registered trademarks of The IntelliCAD Technology Consortium in the United States and other countries.